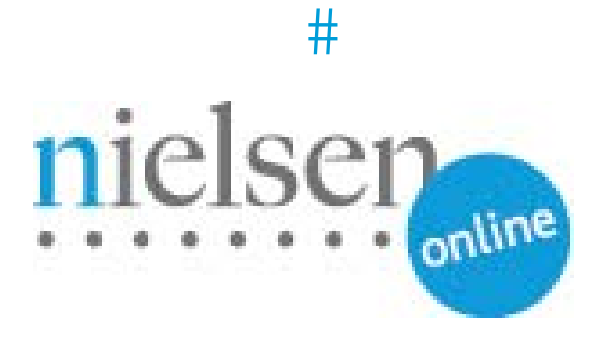

## Video Census Sample Integration With Brightcove 5 for Market Intelligence

**Brightcove 5 Video Player** 

### **BRIGHTCOVE 5 VIDEO PLAYER INTEGRATION (VIDEO CENSUS)**

### Introduction

This document describes steps for integrating Brightcove 5 Video Player with Nielsen's Video Census Beacon library for Market Intelligence. Once you have completed the exercise in this document, your Brightcove Player will be able to fire Nielsen Video Census beacon along with all required parameter values required by Nielsen Video Cenus Measurement as well as Market Intelligence. These values include CI, C6, TL, CG, PG, CC, RND, OU, SD, DU along with dav0, dav1, & dav2 calls.

#### **Prerequisites and Assumptions**

Knowledge of ActionScript 3, Flash, and Brightcove 5 Video Player.

Prerequisite reading:

1. Brightcove 5 Integration Guide -

http://www.nielsenonlinesupport.com/clientsupport/forms/Brightcove%205%20Integration.pdf

2. Video Census Integration Guide -

http://www.nielsenonlinesupport.com/clientsupport/forms/VideoCensus\_Tagging\_QuickStartGuide.pdf

3. Market Intelligence OU Guidelines -

http://www.nielsenonlinesupport.com/clientsupport/forms/mi\_ou\_guidelines.pdf

#### Sample Link

The following is an example link of VC/Brightcove 5 Implementation:

http://www.nielsenonlinesupport.com/clientsupport/player\_example/brightcove5\_vc\_mi/nielsenbrightcove 5.html

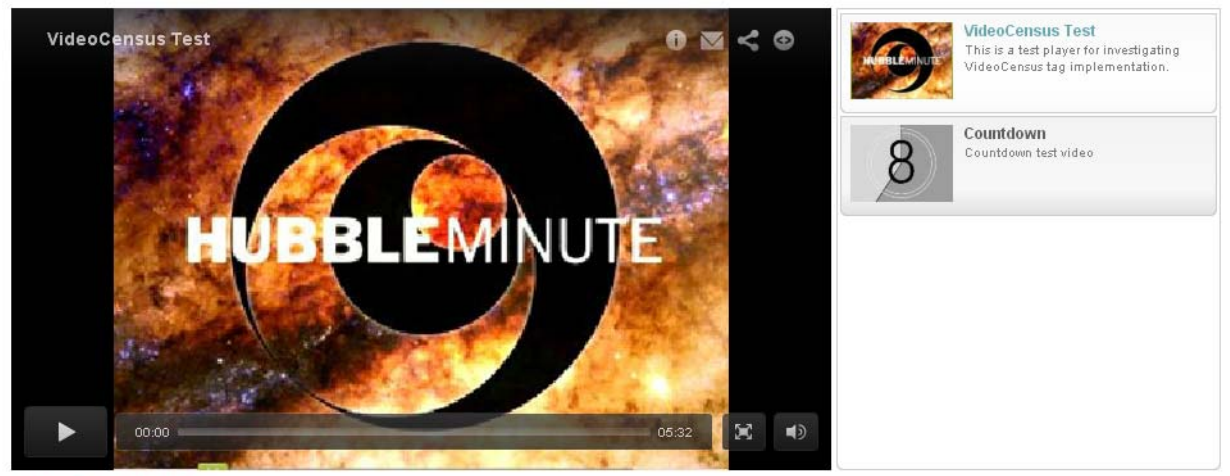

VideoCensus Test

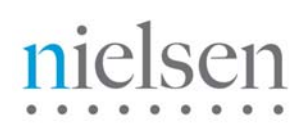

#### **Tutorial & Example (Video Census with Brightcove Video Player)**

In this section you will find a basic example of the implementation section detailed previously, plus how to pass video meta-data to the API. Please amend references to <u>http://secure-us.imrworldwide.com</u> to your local Nielsen collection node.

\*NOTE\* "nielsenonlinesupport.com" is not a production environment. Please <u>COPY</u> the example code and <u>CHANGE</u> the location settings to your local/staging/production environment.

#### TUTORIAL FILES TO DOWNLOAD→

http://www.nielsenonlinesupport.com/clientsupport/player example/brightcove5 vc mi/brightcove5 vc m i.zip

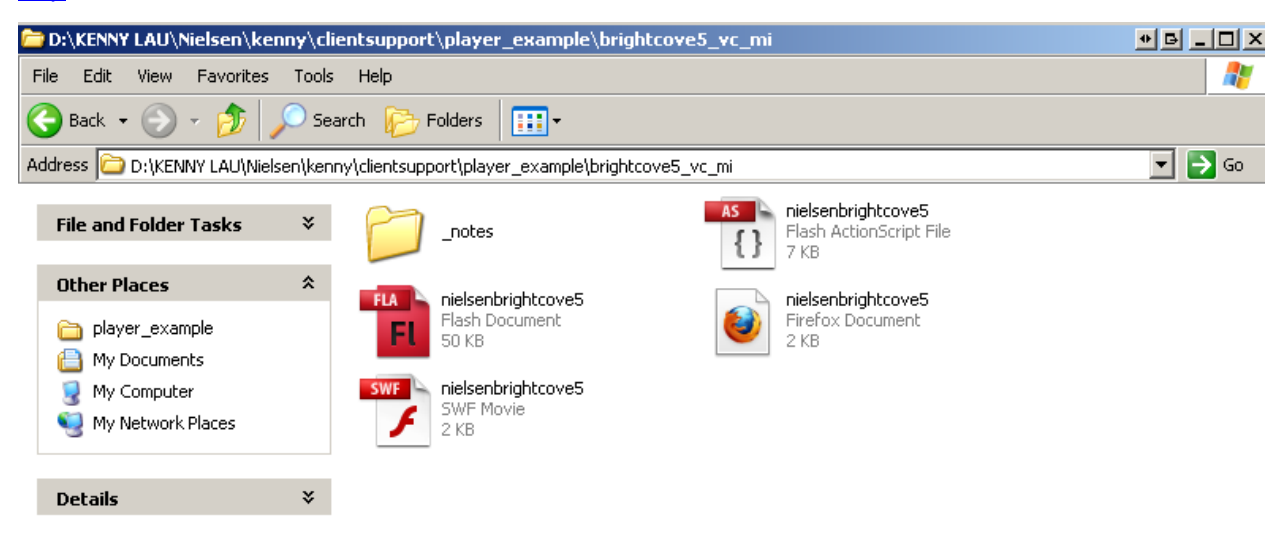

Please extract the zip file. Files you will be working with are:

nielsenbrightcove5.html – Brightcove Player (HTML Embedded) page
nielsenbrightcove5.fla – Flash file needed to publish your .swf plug-in
nielsenbrightcove5.swf – Plug-in needed to be insert into your Brightcove Player
nielsenbrightcove5.as – Action Script file that generate the events behavior, beacon call, & initialization

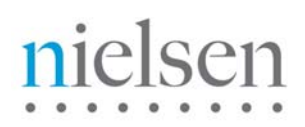

- 1. Open your Action Script file: nielsenbrightcove5.as.
- 2. If you scroll down, you will then see the function that is created to capture the "ou" value. The function will first check to see if there's a custom field value pass along by Brightcove. If not, then it will grab the current page URL as the "ou" value instead.

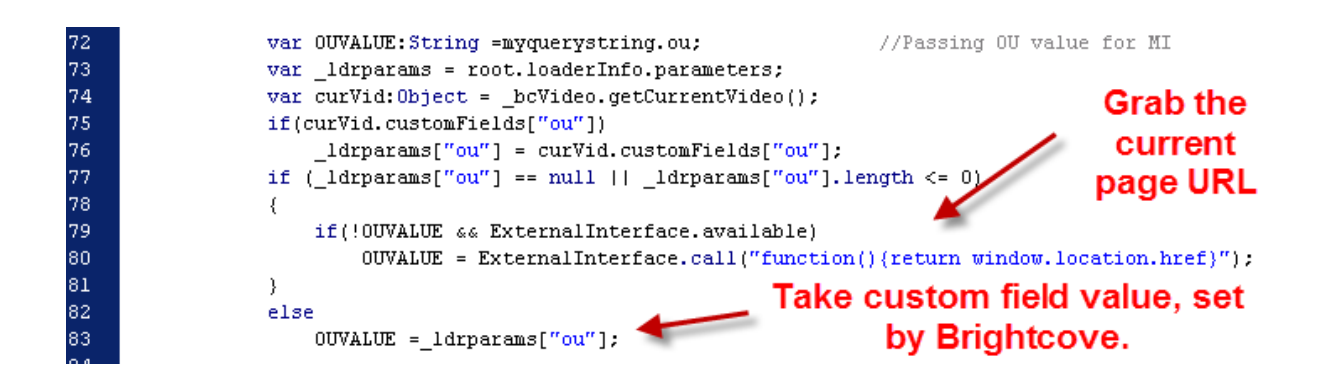

**Note:** To learn more about how to set custom fields in Brightcove, please go to page 6 of the following document: <u>http://www.nielsenonlinesupport.com/clientsupport/forms/Brightcove%205%20Integration.pdf</u>

 Continue on, you will see the call, which sends dav0 (Beginning of the video), dav2 (End of the Video) & dav1 (Periodic Ping: every 30 secs) to ensure accuracy of high point watermarking for Market Intelligence.

|     | switch (eventName)                                                                                                    |
|-----|----------------------------------------------------------------------------------------------------|
|     | Eiros (day0) to indicate start of video                                                                                                    |
|     | case EVENT_VIDEO_START:                                                                                                    |
|     | <pre>streamname = _bcPlayer.getVideo(videoId).displayName; //Captures Video Name</pre>                                                     |
|     | action = "http://secure-" + _scSF + ".imrworldwide.com/cgi-bin/m?ci=" + _scCI + "&tl=dav0-" + escape(                                      |
|     | <pre>streamname) + "sc6=" + _sc6 + "ssd=" + sd + "scg=" + escape(_scCG) + "spg=" + escape(_scPG) + "sou=" + OUVALUE + "scc=1srnd=" +</pre> |
|     | (Math.ceil(Math.random()*10000000));                                                                                                    |
|     | break;                                                                                                    |
|     | Fires 'dav0' to indicate end of video                                                                                                    |
| 104 | case EVENT_VIDEO_COMPLETED:                                                                                                    |
|     | <pre>var getduration:Number = _bcVideo.getVideoDuration();</pre>                                                                           |
| 106 | <pre>var du:Number = Math.round(getduration);</pre>                                                                                        |
|     | action = "http://secure-" + _scSF + ".imrworldwide.com/cgi-bin/m?ci=" + _scCI + "stl=dav2-" + escape(                                      |
|     | <pre>streamname) + "sdu=" + du + "sc6=" + _scC6 + "scg=" + escape(_scCG) + "spg=" + escape(_scPG) + "scc=1srnd=" + (Math.ceil(</pre>       |
|     | Math.random()*10000000));                                                                                                    |
| 108 | mVideoCompleted=true;                                                                                                    |
| 109 | break; Fires 'dav1' for periodic ping                                                                                                    |
| 10  |                                                                                                    |
| 111 | case EVENT_VIDEO_UPDATE:                                                                                                    |
| 12  | <pre>var getduration:Number = _bcVideo.getVideoDuration();</pre>                                                                           |
| 13  | <pre>var du:Number = Math.round(getduration);</pre>                                                                                        |
| 114 | <pre>var po:Number = Math.round(_bcVideo.getVideoPosition());</pre>                                                                        |
| 115 | action = "http://secure-" + _scSF + ".imrworldwide.com/cgi-bin/m?ci=" + _scCI + "&tl=dav1-" + escape(                                      |
|     | streamname) + "spo=" + po + "sdu=" + du + "sc6=" + _scC6 + "scg=" + escape(_scCG) + "spg=" + escape(_scPG) + "sou=" + OUVALUE +            |
|     | "scc=lsrnd=" + (Math.ceil(Math.random()*10000000));                                                                                        |
| 16  | break;                                                                                                    |
| .17 |                                                                                                    |

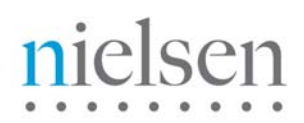

4. Save your work. Then open your nielsenbrightcove5.fla flash file in Flash. Then Publish.

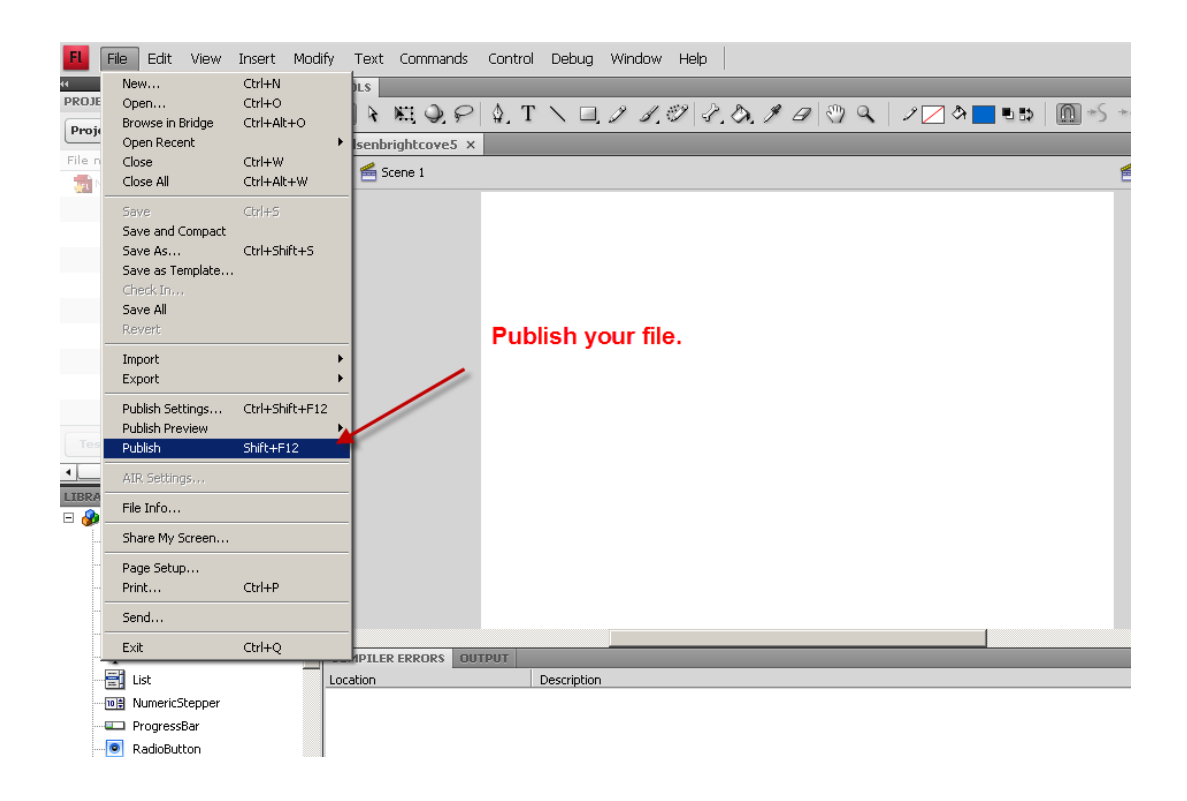

- 5. Now you should see a new swf file generated: **nielsenbrightcove5.swf** Upload this file to the location of which you will ask Brightcove video player to point to as a plug-in.
- 6. Now go to your Brightcove account and login. Once you logged in, go to the **Publishing** tab.
- 7. Now you should click on the player that you would like to assign the plug-in to. Then hit Settings.

|         | 🗁 🖳 Publishing 🥑 🔵                                                                                     |                      | colin.b       | rrown@nielsen.com Nielsen Online Help Sign Out |
|---------|----------------------------------------------------------------------------------------------------|----------------------|---------------|------------------------------------------------|
|         | All Players<br>10 Players                                                                              |                      |               |                                                |
| Search  | Players Q                                                                                              |                      |               | Video Census Player with Brightcove 5 fo       |
|         | Players                                                                                                | Last Updated 🛛 🔻     | Player ID     | Last Updated Aug 25 2011, 12:21PM              |
| ✓ 👳     | Video Census Player with Brightcove 5 fo<br>Chromeless Video Player with Tabbed Playlists<br>960x445px | Aug 25 2011, 12:21PM | 1128802975001 |                                                |
| ✓ 🐺     | VC Test Player with Brightcove 5<br>Chromeless Video Player with Tabbed Playlists<br>960x445px         | Aug 25 2011, 11:47AM | 1094653029001 |                                                |
| ✓ 🐺     | VA Test Player<br>Chromeless Video Player with Tabbed Playlists<br>960x445px                           | Aug 5 2011, 1:28PM   | 672157911001  | Player ID 1128802975001                        |
| ✓ 🗼     | VA Implementation Single Video (Kenny)<br>Chromeless Video Player<br>480x270px                         | Dec 2 2010, 1:08PM   | 659636020001  | Template Chromeless Video Player with          |
| ✓ 🐺     | VA Implementation with Playlist (Kenny)<br>Chromeless Video Player with Tabbed Playlists<br>960x445p   | Dec 2 2010, 1:08PM   | 659334588001  |                                                |
| - TR    | UK Test                                                                                                | Nov 4 2010, 11:02AM  | 659647517001  | Hosting Options<br>Hosted on: Brightcove URL   |
| 徽       | 🎽 🌮 🙀 🗸                                                                                                | 0                    |               | •                                              |
| Setting | is Styles Duplicate Activate                                                                           | Deactivate Dele      | te Preview    | Get Code                                       |

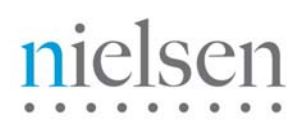

8. Select the plug-in tab, and enter the URL location of the swf file that you previously generated in step 5. Also, you will need to initialize your Client ID (CI & C6 value), Country Code (sfcode) & any additional parameter values that you would like to pass along, at the end of the URL.

For example:

http://www.nielsenonlinesupport.com/clientsupport/player\_example/brightcove5\_vc\_mi/nielsenbrightcove5.swf?ci=us-123456&c6=vc,c01&cg=drama&sfcode=us

| Edit Settings: Video Censu | s Player with Brightcove 5 for MI                    |
|----------------------------|------------------------------------------------------|
| Edit Settings: Video       | Census Player with Brightcove 5 for MI               |
| Global                     | Custom Plug-Ins                                      |
| Availability               | Provide URLs to your analytics or custom plug-in SWF |
| Language Options           | Type a URL to add it to the list below T+ Add        |
| Plug-Ins                   | URLS                                                 |
| Video Player               | http://www.nielsenonlinesupport.com/clientsupp       |
| Video List                 |                                                      |
|                            |                                                      |

- 9. Then Click Preview. Open your Httpfox and test your player.
- 10. Here's the example link once again.

http://www.nielsenonlinesupport.com/clientsupport/player\_example/brightcove5\_vc\_mi/nielsenbrightcove 5.html

# nielsen

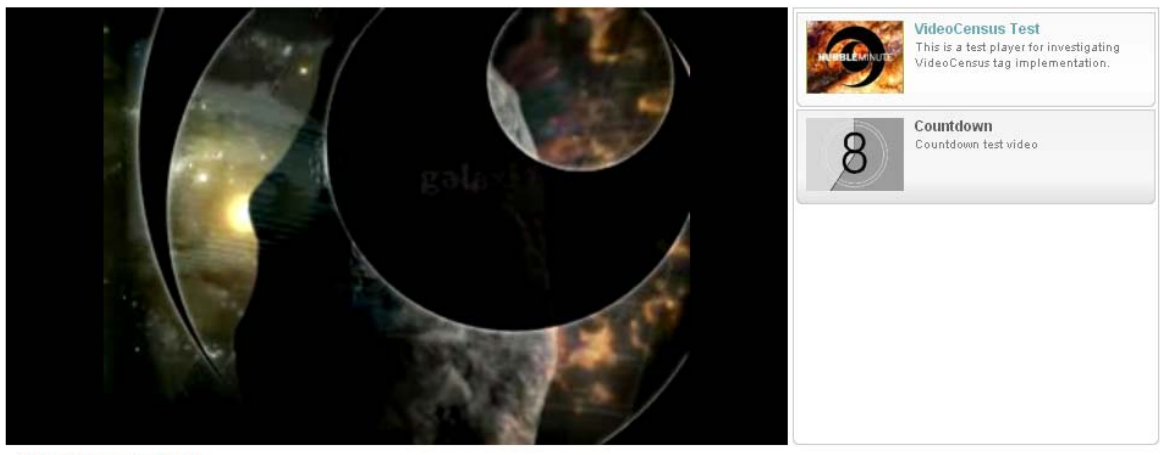

VideoCensus Test

| 🕨 Start 🙆 Stop 💥 Clear I 🔍 imr 🛛 🗹 Autoscroll |                |            |             |        |        |           |                                           |  |  |
|-----------------------------------------------|----------------|------------|-------------|--------|--------|-----------|-------------------------------------------|--|--|
| Started                                       | Time           | Sent       | Received    | Method | Result | Туре      | URL E                                     |  |  |
| 00:00:02.368                                  | 0.135          | 551        | 238         | GET    | 200    | image/gif | http://secure-us.imrwom&cc=1&rnd=62474645 |  |  |
|                                               |                |            |             |        |        | Nielsen V | Video Census Beacon                       |  |  |
| Headers Coo                                   | kies Query Str | ing POST D | Data Conter | it     |        |           |                                           |  |  |
|                                               |                |            |             |        |        |           |                                           |  |  |

| Parameter | Value                                      |           |
|-----------|--------------------------------------------|-----------|
| ci        | us-123456                                  |           |
| tl        | dav0-VideoCensus <u>Te</u> st              |           |
| сб        | vc,c01                                     |           |
| sd        | 332 dav0 call signals the beginning of the | e video 😑 |
| cg        | drama                                      |           |
| pg        | null                                       |           |
| ou        | http://nielsen-test.com                    |           |
| cc        | 1                                          | -         |

# nielsen

|        | Start 👔  | 🜖 Stop | o 💢 Clear | r I 🔍 imr           |                   |        | / Autoscr | oll       |                      |                       |
|--------|----------|--------|-----------|---------------------|-------------------|--------|-----------|-----------|----------------------|-----------------------|
| Sta    | arted    |        | Time      | Sent                | Received          | Method | Result    | Туре      | URL                  |                       |
| 00:    | 00:24.9  | 78     | 0.130     | 550                 | 238               | GET    | 200       | image/gif | http://secure-us.imr | wcom&cc=1&rnd=2061939 |
| 00:    | 00:32.1  | 57     | 0.043     | 556                 | 238               | GET    | 200       | image/gif | http://secure-us.imr | wom&cc=1&rnd=46623049 |
|        |          |        |           |                     |                   |        |           |           | 1                    |                       |
| Hea    | aders C  | ookies | Query St  | tring POST D        | ata Conter        | nt     |           |           |                      |                       |
| F      | Parame   | ter    |           | Value               |                   |        |           |           |                      |                       |
| c<br>t | zi<br>:I |        |           | us-1234<br>dav1-Vie | 56<br>deoCensus 1 | [est   |           | dav1      | call "Periodic Ping" | <u>^</u>              |
| p      | 00       |        |           | 7                   |                   |        |           |           |                      |                       |
| d      | du       |        |           | 332                 |                   |        |           |           |                      | =                     |
| c      | :6       |        |           | vc,c01              |                   |        |           |           |                      |                       |
| c      | g        |        |           | drama               |                   |        |           |           |                      |                       |
| p      | og       |        |           | null                |                   |        |           |           |                      |                       |
| 0      | ou       |        |           | http://ni           | ielsen-test.c     | om     |           |           |                      | -                     |

| 🕨 Start 🙆 Stop  | 🗙 Clear 🔍    | imr                                |                | Autoscro | oll       |                                         |  |  |  |
|-----------------|--------------|------------------------------------|----------------|----------|-----------|-----------------------------------------|--|--|--|
| Started         | Time         | Sent Re                            | eceived Method | d Result | Туре      | URL                                     |  |  |  |
| 00:00:32.167    | 0.043        | 556                                | 238 GET        | 200      | image/gif | http://secure-us.imrm&cc=1&rnd=46623049 |  |  |  |
| 00:02:10.461    | 0.083        | 558                                | 238 GET        | 200      | image/gif | http://secure-us.imrm&cc=1&rnd=50428797 |  |  |  |
| 00:02:12.673    | 0.078        | 558                                | 238 GET        | 200      | image/gif | http://secure-us.imrm&cc=1&rnd=70008062 |  |  |  |
| 00:02:13.813    | 0.083        | 524                                | 238 GET        | 200      | image/gif | http://ecure-us.imrll&cc=1&rnd=95240824 |  |  |  |
| 00:02:14.100    | 0.094        | 624                                | 238 GET        | 200      | image/gif | http://secure-us.imrl&cc=1&rnd=35174753 |  |  |  |
| Headers Cookies | Query String | POST Data                          | Content        |          | ,         |                                         |  |  |  |
| Parameter       |              | Value                              |                |          | dav2 c    | call signals and of the video           |  |  |  |
| ci              |              | us-123456<br>dav2-VideoCensus Test |                |          |           |                                         |  |  |  |
| tl              |              |                                    |                |          |           |                                         |  |  |  |
| du              |              | 332                                |                |          |           |                                         |  |  |  |
| c6              |              | vc,c01                             |                |          |           |                                         |  |  |  |
| cg              |              | drama                              |                |          |           |                                         |  |  |  |
| pg              |              | null                               |                |          |           |                                         |  |  |  |
| cc              |              | 1                                  |                |          |           |                                         |  |  |  |
| rnd             |              | 95240824                           |                |          |           |                                         |  |  |  |

\***Note**\* The first video from the example link will use the custom field value as the "ou" variable. In this case, it will be <u>http://nielsen-test.com</u>. For the second video, it will capture the existing URL, given there's no custom field value set for that particular video clip. The "ou" value is set to <u>https://console.brightcove.com/services/preview/bcpid1128802975001</u>